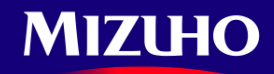

### **Mizuho Bank**

# QR Code 匯出匯款申請書(外匯用)自動化

## 使用手冊 (中文)

### ▶ E5002\_匯出匯款申請書 (QRCode 直接輸入版)使用說明

1. 開啟後顯示起始畫面,點選同意後繼續

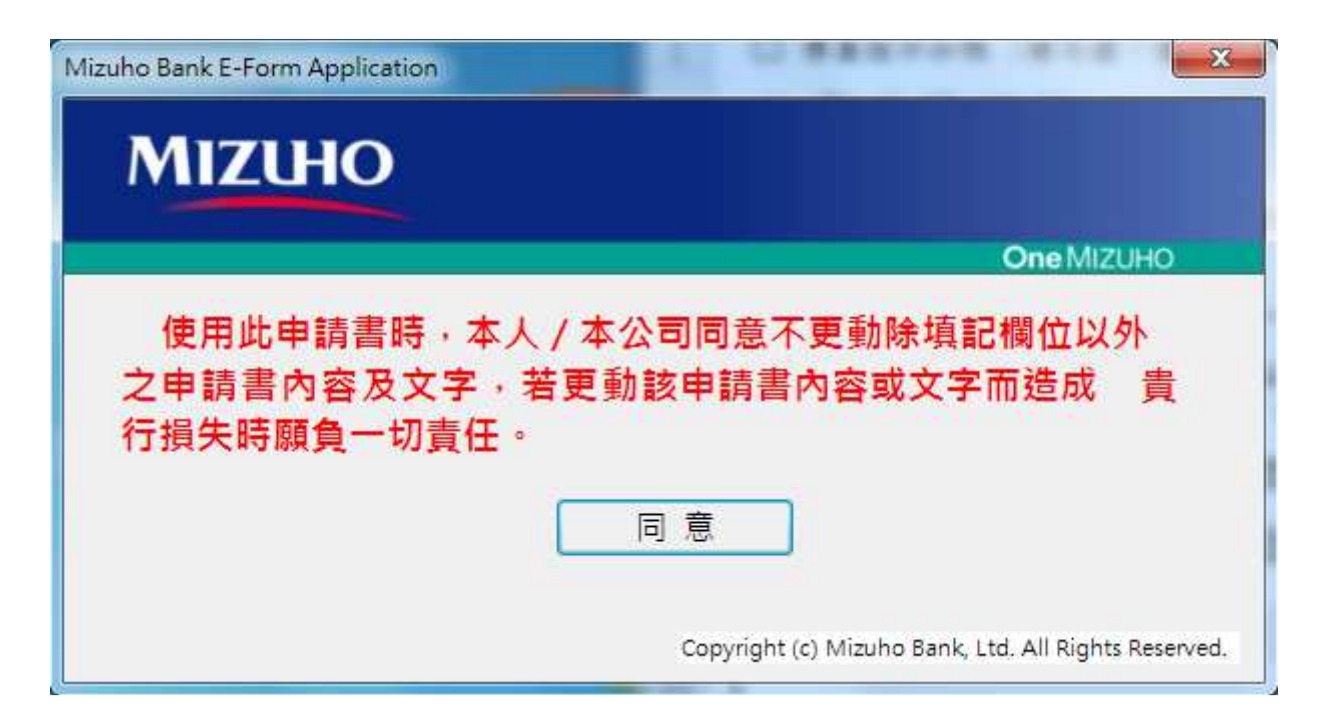

| □ (他 16 分)                                                                                                    | 1×1711/                                                                                                    | CHX Q                                                                                                    | (ICOU                                                                                                    |                                                                                                    | - 1613-177                                                                                                    | /u /                                                     | 1                                                                                                    |                                                               |                                                                                |                            |                                                                     |                                                |                                     |                                       |                            |                                      |
|----------------------------------------------------------------------------------------------------|----------------------------------------------------------------------------------------------------|----------------------------------------------------------------------------------------------------|----------------------------------------------------------------------------------------------------|----------------------------------------------------------------------------------------------------|----------------------------------------------------------------------------------------------------|----------------------------------------------------------|----------------------------------------------------------------------------------------------------|---------------------------------------------------------------|--------------------------------------------------------------------------------|----------------------------|---------------------------------------------------------------------|------------------------------------------------|-------------------------------------|---------------------------------------|----------------------------|--------------------------------------|
|                                                                                                    | 示扣帳(2<br> 小 1 1 10                                                                                                    | 着勾選・僅日<br>- ノー                                                                                                    | 《與本行著                                                                                                    | 打電站傳真                                                                                                    | ·交易於推書:<br>〒 -山 F石                                                                                                    | 普通用)                                                     | b > t - t-                                                                                                    | A                                                             | FG 111                                                                         | d                          |                                                                     |                                                |                                     |                                       |                            |                                      |
| 二向天                                                                                                    | 高穗稣                                                                                                    | 27丁                                                                                                    |                                                                                                    |                                                                                                    | 西庭                                                                                                    | 款                                                        | 前青                                                                                                    | 31                                                            | 匪用)                                                                            |                            |                                                                     |                                                |                                     |                                       |                            |                                      |
| iiruno E                                                                                                    | Bank, Lt                                                                                                    | a                                                                                                    | APPLIC                                                                                                    | ATION                                                                                                    | FOR OUT                                                                                                    | WARD                                                     | REMITTA                                                                                                    | NCE                                                           | (In Foreis                                                                     | mC                         | urrency                                                             | 6                                              |                                     |                                       |                            |                                      |
| · · # 12 /a                                                                                                    | 15 18 1                                                                                                    |                                                                                                    |                                                                                                    |                                                                                                    |                                                                                                    |                                                          |                                                                                                    |                                                               |                                                                                |                            | 10 LA 10                                                            | PotNo                                          |                                     |                                       |                            |                                      |
| 李光/                                                                                                    | A 17                                                                                                    | 0 **                                                                                                    | 分行                                                                                                    | 0 👗                                                                                                    | 線分行                                                                                                    | 0                                                        | 医全融贫险                                                                                                    | 分行                                                            |                                                                                | *                          | 中語日本                                                                | H Appl                                         | v Dat 20                            | 022/                                  | 3/14                       |                                      |
|                                                                                                    | Mathed                                                                                                    | of Demitter                                                                                                    |                                                                                                    | 5                                                                                                    |                                                                                                    | ~                                                        |                                                                                                    | 14 14                                                         | A # # /                                                                        |                            | 1 14 14 1                                                           |                                                |                                     |                                       |                            |                                      |
| 大力混力                                                                                                    | - Remot                                                                                                    | If not se                                                                                                    | lected, T/                                                                                                    | T method i                                                                                                    | s to apply)                                                                                                    | 0 1                                                      | (AU 1)                                                                                                    |                                                               | 0 ***                                                                          | (0.0)                      |                                                                     |                                                |                                     |                                       |                            |                                      |
|                                                                                                    | w . ( r .                                                                                                    | 10. / L                                                                                                    |                                                                                                    | this from i                                                                                                    | e Register (                                                                                                    | Deletion                                                 | (Traine)                                                                                                    |                                                               | t et a Tea                                                                     |                            |                                                                     |                                                |                                     |                                       |                            |                                      |
| 山英义                                                                                                    | 進入(止)<br>音利 An                                                                                                    | 棺/打 辛)₽<br>olicant's In                                                                                                    | formation                                                                                                    | tris torm i                                                                                                    | n English (J                                                                                                    | rintin                                                   | (Typing)                                                                                                    | 14                                                            | a, ıg is inp                                                                   | 10115                      | mandato                                                             | ry<br>Pum                                      | ose of Re                           | emitt                                 | ance                       |                                      |
| 姓名:                                                                                                    | Name:                                                                                                    |                                                                                                    |                                                                                                    |                                                                                                    |                                                                                                    |                                                          |                                                                                                    |                                                               |                                                                                |                            | Cau                                                                 |                                                | 行通關 7                               | 1.0                                   |                            |                                      |
|                                                                                                    | Facada                                                                                                    |                                                                                                    |                                                                                                    |                                                                                                    |                                                                                                    |                                                          |                                                                                                    |                                                               |                                                                                |                            | 計款                                                                  | n 🛛                                            | 自行通關                                | 、文作                                   | □ 有70                      | 16 . 801                             |
| 统一步                                                                                                    | 編號/身分                                                                                                    | } 握字號/#                                                                                                    | 发照號碼                                                                                                    | UID No/                                                                                                    | D No/Pass                                                                                                    | port 1                                                   |                                                                                                    |                                                               |                                                                                |                            | 尚未進日                                                                | た 預付                                           | 肾状 701                              | _                                     |                            |                                      |
| -                                                                                                    | (境外公                                                                                                    | 可免填 Fo                                                                                                    | r DBU O                                                                                                    | nly)                                                                                                    |                                                                                                    |                                                          |                                                                                                    |                                                               |                                                                                |                            | 奏外加3                                                                | 留易支                                            | A 710                               |                                       | 大陵                         | 进口                                   |
| 重动。                                                                                                    | 及原語人                                                                                                    | TEL NO &                                                                                                    | Contact                                                                                                    | person                                                                                                    |                                                                                                    |                                                          | 1                                                                                                    |                                                               |                                                                                | 믐                          | 商件留子                                                                | 251                                            | 11                                  |                                       | ● 非式                       | [陸連口]<br>□                           |
| Q2 35 4                                                                                                    | (E 14 Add                                                                                                    | ress:                                                                                                    |                                                                                                    |                                                                                                    |                                                                                                    |                                                          |                                                                                                    |                                                               |                                                                                | P                          | EN 27 42 8                                                          | 10. 20 22                                      | MIN RUX                             | C 11                                  | - A 14                     | 0 L 2002                             |
|                                                                                                    |                                                                                                    |                                                                                                    |                                                                                                    |                                                                                                    |                                                                                                    |                                                          |                                                                                                    |                                                               |                                                                                |                            |                                                                     |                                                |                                     |                                       |                            |                                      |
| 医状幣                                                                                                    | 別及金翁                                                                                                    | @ Remittan                                                                                                    | ce Curren                                                                                                    | ncy & Amo                                                                                                    | unt:                                                                                                    |                                                          |                                                                                                    |                                                               |                                                                                | 1                          |                                                                     |                                                |                                     |                                       |                            |                                      |
| (投權                                                                                                    | 扣根時,                                                                                                    | 金額不得                                                                                                    | 更改 Al                                                                                                    | Iteration is                                                                                                    | not allowe                                                                                                    | d in cas                                                 | e of authorizat                                                                                                    | ion of                                                        | withdrawa                                                                      | ils)                       |                                                                     |                                                |                                     |                                       |                            |                                      |
| 收款服                                                                                                    | 行資料I                                                                                                    | Beneficiary                                                                                                    | 's Bank Ir                                                                                                    | nformation                                                                                                    | :                                                                                                    |                                                          |                                                                                                    |                                                               |                                                                                |                            |                                                                     |                                                | an an an an an an an an a           |                                       |                            |                                      |
| 收款到                                                                                                    | 県行名稿<br>Branch                                                                                                    | Beneticiar                                                                                                    | y Bank's                                                                                                    | Name:                                                                                                    |                                                                                                    | •                                                        | WIFT Code:                                                                                                    |                                                               |                                                                                |                            | DE ST C                                                             | ountry                                         |                                     |                                       |                            |                                      |
| 20 11 4                                                                                                    | Janeire III                                                                                                    |                                                                                                    |                                                                                                    |                                                                                                    |                                                                                                    | •                                                        | WIFT CODE.                                                                                                    | ]                                                             |                                                                                |                            | a //1 ~                                                             | ounity                                         |                                     |                                       |                            |                                      |
| 地址。                                                                                                    | Address:                                                                                                    |                                                                                                    |                                                                                                    |                                                                                                    |                                                                                                    |                                                          |                                                                                                    |                                                               |                                                                                |                            |                                                                     |                                                |                                     |                                       |                            |                                      |
| 20. 41. 1                                                                                                    | West Dee                                                                                                    |                                                                                                    |                                                                                                    |                                                                                                    |                                                                                                    |                                                          |                                                                                                    |                                                               |                                                                                |                            |                                                                     |                                                |                                     |                                       |                            |                                      |
| 收款人                                                                                                    | 人名称尼                                                                                                    | inclary s In                                                                                                    | lionitation                                                                                                    | <b>1</b> .                                                                                                    |                                                                                                    |                                                          |                                                                                                    |                                                               |                                                                                |                            |                                                                     |                                                |                                     |                                       |                            |                                      |
| 24.84                                                                                                    | ~ ~ ~ ~ ~                                                                                                    |                                                                                                    | Nameri                                                                                                    |                                                                                                    |                                                                                                    |                                                          |                                                                                                    |                                                               |                                                                                |                            |                                                                     |                                                |                                     |                                       |                            |                                      |
|                                                                                                    |                                                                                                    | enenciary a                                                                                                    | Name:                                                                                                    |                                                                                                    |                                                                                                    |                                                          |                                                                                                    |                                                               |                                                                                |                            |                                                                     |                                                |                                     |                                       |                            |                                      |
| 收款                                                                                                    | 人依號B                                                                                                    | eneficiary's                                                                                                    | A/C No.                                                                                                    | 4                                                                                                    |                                                                                                    |                                                          |                                                                                                    |                                                               |                                                                                |                            |                                                                     |                                                |                                     |                                       |                            |                                      |
| 收款                                                                                                    | 人根號 B<br>人地站及                                                                                                    | eneficiary's<br>(1) 18 Bene                                                                                                    | s Name:<br>s A/C No.<br>eficiary's .                                                                                                    | :<br>Address &                                                                                                    | TEL No.:                                                                                                    |                                                          |                                                                                                    |                                                               |                                                                                |                            |                                                                     |                                                |                                     |                                       |                            |                                      |
| 收款)<br>收款                                                                                                    | 人根號B<br>人地站及                                                                                                    | eneficiary's<br>(1) # 16 Bene                                                                                                    | s Name:<br>s A/C No.<br>eficiary's .                                                                                                    | :<br>Address &                                                                                                    | TEL No.:                                                                                                    |                                                          |                                                                                                    |                                                               |                                                                                |                            |                                                                     |                                                |                                     |                                       |                            |                                      |
| 收款。                                                                                                    | 人根號B<br>人地站及                                                                                                    | eneficiary's<br>n€ t≴ Bene                                                                                                    | s Name:<br>s A/C No.<br>eficiary's .                                                                                                    | :<br>Address &                                                                                                    | TEL No.:                                                                                                    |                                                          |                                                                                                    |                                                               |                                                                                |                            |                                                                     |                                                |                                     |                                       |                            |                                      |
| 收款,<br>收款,                                                                                                    | 人根號 B<br>人地這及<br>款人之附                                                                                                    | eneficiary's<br>the Bene<br>the Bene<br>the Message                                                                                                    | A/C No.<br>ficiary's .                                                                                                    | : Address &                                                                                                    | TEL No.:                                                                                                    |                                                          |                                                                                                    |                                                               |                                                                                |                            |                                                                     |                                                |                                     |                                       |                            |                                      |
| 收款<br>收款<br>對收                                                                                                    | 人帳號 B<br>人地這及<br>款人之附                                                                                                    | eneficiary's<br>* # Bene<br>* Messag                                                                                                    | s Name:<br>s A/C No.<br>eficiary's .<br>ge to Bene                                                                                                    | :  <br>Address &<br>eficiary:                                                                                                    | TEL No.:                                                                                                    |                                                          |                                                                                                    |                                                               |                                                                                |                            |                                                                     |                                                |                                     |                                       |                            |                                      |
| 收款,<br>收款,<br>對收;                                                                                                    | 人根號 B<br>人地並及<br>数人之附                                                                                                    | eneficiary's<br>to Bene<br>to Messag                                                                                                    | s Name:<br>s A/C No.<br>eficiary's .<br>ge to Bene                                                                                                    | : Address &<br>Address &                                                                                                    | TEL No.:                                                                                                    |                                                          |                                                                                                    |                                                               |                                                                                |                            |                                                                     |                                                |                                     |                                       |                            |                                      |
| 收款,<br>收款,<br>對收;                                                                                                    | 人根號B<br>人地站及<br>款人之附<br>續費支付                                                                                                    | eneficiary's<br>to Bene<br>to Messag<br>to Details of                                                                                                    | s Name:<br>s A/C No.<br>eficiary's .<br>te to Bene<br>of Charger                                                                                                    | :<br>Address &<br>eficiary:<br>s: (未有)                                                                                                    | TEL No:<br>E 者 視 网 各                                                                                                    | 自良額                                                      | If not selecte                                                                                                    | d, ban                                                        | king charge                                                                    | e is b                     | ome by                                                              | each si                                        | de)                                 |                                       |                            |                                      |
| 收款<br>收款<br>對收;<br>■ 数手<br>● S                                                                                                    | 人根號B<br>人地站及<br>款人之附<br>規費支付<br>HA:由国<br>JUR:由国                                                                                                    | eneficiary's<br>電話 Bene<br>言 Messag<br>け Details o<br>( 款人及受<br>( 款人及受                                                                                                    | s Name:<br>s A/C No.<br>eficiary's .<br>ge to Bene<br>of Charges<br>. 秋人冬<br>) For Apr                                                                                                    | :<br>Address &<br>eficiary:<br>s: (未有前<br>合 前 持 Bo<br>oblicant's A                                                                                                 | TEL No.:<br>E 者 視 网 各<br>me by each<br>/C                                                                               | 户 页 经<br>side                                            | Ifnot selecte                                                                                                    | d, ban                                                        | king charg                                                                     | e is b                     | ome by                                                              | each si                                        | de)                                 |                                       |                            |                                      |
| 收款<br>收款<br>對收↓<br>■<br>●<br>●<br>●<br>●<br>●<br>●<br>●<br>●<br>●<br>●<br>●<br>●<br>●                                                                                                    | 人根號B<br>人地站及<br>数人之附<br>規模費支用<br>HA:由B<br>DUR:由B<br>BEN:由愛                                                                                                    | eneficiary's<br>eneficiary's<br>電話 Bene<br>す Messag<br>す Details c<br>載人及受援<br>載人及受援                                                                                                    | s Name:<br>s A/C No.<br>eficiary's .<br>et to Bene<br>of Charges<br>. 秋人各<br>For App<br>For Ben                                                                                                    | :<br>Address &<br>eficiary:<br>s: (未均路<br>自 負 絶 Bc<br>plicant's A<br>eficiary's A                                                                                  | TEL No.:<br>E者 视 网 各<br>me by each<br>/C<br>UC (手 续 雪                                                                   | 自負額<br>side<br>所由目                                       | If not selecte<br>数全领直接                                                                                                    | d, ban                                                        | king charge                                                                    | e is b                     | ome by                                                              | each si                                        | de)                                 |                                       |                            |                                      |
| 收款<br>收款<br>對收1<br>● S<br>○ B<br>本金数                                                                                                    | 人帳號B<br>人地站及<br>款人之附<br>就員委 () () () () () () () () () () () () () (                                                                                                    | eneficiary's<br>電話 Bene<br>主 Messag<br>力 Details o<br>此秋人及愛<br>此秋人員禮<br>Source of Fr                                                                                                    | s Name:<br>s A/C No.<br>eficiary's .<br>et to Bene<br>f Charges<br>また人名 !<br>For App<br>For App<br>For Ben<br>unds: ()                                                                                                    | ::<br>Address &<br>eficiary:<br>s:(未均調<br>自負擔 Bc<br>plicant's A<br>eficiary's J<br>者勾選下引                                                                           | TEL No.:<br>E 者 視 同 各<br>me by each<br>/C<br><u>VC (手 娘 </u> 嘴<br>刊方 式 )                                                | 自負額<br>side<br>)班由目                                      | Ifnot selecte<br>武全领直接                                                                                                    | d, ban<br>å= f&)                                              | king charg                                                                     | e is b                     | ome by                                                              | each si                                        | de)                                 |                                       |                            |                                      |
| <ul> <li>收款</li> <li>收款</li> <li>對收</li> <li>● ○ ○ B</li> <li>本金繳</li> </ul>                                                                                                    | 人根號 B<br>人地站及<br>秋人之府<br>(現象支不)<br>(HA:由思<br>SEN:由愛<br>(取方式 <sup>S</sup><br>の<br>たちの本)                                                                                                    | eneficiary's<br>電話 Bene<br>言 Messag<br>† Details c<br>数人及受<br>私人員權<br>Source of Fi<br>人/太公司                                                                                                    | s Name:<br>s A/C No.<br>eficiary's .<br>e to Bene<br>f Charges<br>款人各<br>F For App<br>For Ben<br>unds: ( 1<br>根 伊 护                                                                                                    | :<br>Address &<br>eficiary:<br>s: (未均調<br>自負操 Bc<br>plicant's A<br>eficiary's J<br>者句選下J<br>載、於中<br>は abova m                                                      | TEL No.:<br>E者視网各<br>me by each<br>/C<br><u>A/C (手續雪</u><br>月方式)<br>請人签拿書                                               | 自直線<br>side<br>將由目<br>這上上                                | Ifnot selecte<br>(款金額直接<br>2.印磁視网刻                                                                                                    | d, ban<br>和除)<br>2種和                                          | king charg<br>)<br>H (L'We                                                     | e is b                     | ome by                                                              | each si                                        | de)                                 | wfro                                  | a my/c                     | pur account                          |
| 代款,<br>代款,<br>竹값1<br>(E款手) SOE<br>本金数<br>5<br>0 B                                                                                                    | 人根號B<br>人地站及<br>故人之附<br>就A之附<br>HA:由目<br>SEN:由目<br>受<br>方式<br>本<br>可意由許明<br>日本時間                                                                                                    | eneficiary's<br>電話 Bena<br>言 Messag<br>引 Details o<br>(款人及受<br>款人及授<br>Source of Fr<br>人/本公司<br>; the signat                                                                                                    | s Name:<br>s A/C No.<br>eficiary's .<br>e to Bene<br>がCharges<br>秋人冬<br>For App<br>For Ben<br>unds: ( 1<br>株 P か<br>uve or sea<br>We or sea                                                                                                    | aficiary:<br>s:(未有調<br>自負擔Bc<br>plicant's A<br>eficiary's A<br>eficiary's A<br>書有還子<br>載,於中<br>il above wi                                                         | TEL No.:<br>[書 視 阿 冬<br>me by each<br>/C<br><u>VC (手 墳 雪</u><br>村方式)<br>靖人 答 拿 a<br>hich is iden                        | 自良胡<br>side<br>班由日<br>就主人<br>tical to                    | Ifnot selecte<br>. 款全額直接<br>& 印鑑視网核<br>the one registe                                                                                | d, ban<br>却除]<br>北權却<br>ered w                                | king charg<br>)<br>₩. ^ (L'We<br>ith you, rej                                  | e is b<br>e agre<br>garde  | ome by<br>e that yu<br>d as the                                     | each si<br>ou may<br>author                    | de)<br>withdrav                     | wfo                                   | m my/c                     | pur accountals)                      |
| 代数<br>代数<br>(代数)<br>(注数)<br>(正数)<br>(正)<br>(正)<br>(正)<br>(正)<br>(正)<br>(正)<br>(正)<br>(正                                                                                                    | 人根號 B<br>人地址及<br>数人之附<br>就人之附<br>HA:由目<br>SEN:由目愛<br>SEN:方式<br>の意由就成號<br>の表情號<br>Others                                                                                                    | eneficiary's<br>電話 Bens<br>言 Messag<br>计 Details c<br>数人員操<br>Source of Fr<br>人/本公司<br>the signat                                                                                                    | s Name:<br>s A/C No.<br>fficiary's .<br>fficiary's .<br>for Bene<br>unds: (加<br>地のすい)<br>for Sen<br>unds: (加<br>地のすい)                                                                                                    | aficiary:<br>s:(未均約<br>自負推 Bc<br>plicant's A<br>eficiary's J<br>者均進下り<br>載,於中<br>il above wi                                                                       | TEL No.:<br>E 者 視 阿 各<br>me by each<br>/C<br><u>VC (手 検 情</u><br>列 方 式)<br>請人 登 拿 s<br>hich is iden                     | 自負額<br>side<br>所由目<br>就直上J<br>tical to                   | If not selecte<br>数全額直接<br>如婚視同報<br>the one registe<br>方式 Pay by                                                                      | d, ban<br>かな)<br>2 程 か<br>ered w                              | king charg<br>)<br>M. ^ (L'We<br>ith you, rej                                  | e is b<br>e agre<br>garde  | ome by<br>e that yu<br>d as the                                     | each si<br>ou may<br>author                    | de)<br>withdrav<br>ization o        | wfoi                                  | en my/c                    | pur accoun                           |
| <ul> <li>         我就         <ul> <li>             致我</li></ul></li></ul>                                                                                                    | 人根號B<br>人地站及<br>放人之附<br>就人之附<br>HA:由日<br>201R:由日<br>201R:由日<br>2018:<br>(<br>初定市本<br>切定市本<br>別<br>の<br>た<br>(<br>別<br>の<br>の<br>の<br>の<br>の<br>の<br>の<br>の<br>の<br>の<br>の<br>の<br>の<br>の<br>の<br>の<br>の<br>の                                                                                            | eneficiary's<br>電話 Bene<br>す Messag<br>す Details o<br>数人員構<br>認人員構<br>Source of Fi<br>人/本公司<br>the signat                                                                                                    | s Name:<br>s A/C No.<br>eficiary's .<br>eficiary's .<br>efic ary's .<br>efic ary's .<br>efic ary's .<br>for Bene<br>unds: ( t<br>( 秋 戸 お)<br>ure or sea<br>'No.                                                                                                    | :<br>Address &<br>eficiary:<br>s:(本句語<br>plicant's J<br>eficiary's J<br>を印道下り<br>載、於中<br>il above wi                                                               | TEL No.:<br>正者視网各<br>me by each<br>/C<br><u>A</u> C<br>(子娘背<br>前方式)<br>靖人答章<br>前にh is iden<br>〇 其<br>和萩根跳               | 自員總<br>side<br>將由日<br>監正上J<br>tical to<br>他支付<br>A/CN(   | If not selecte<br>武全領直接<br>許中機視同利<br>the one registe<br>方式 Pay by<br>a.                                                               | d, ban<br>和除)<br>: 權和<br>rred w                               | king charg<br>)<br>M. ~ (LWe<br>ith you, rej                                   | e is b<br>e agre           | orne by<br>e that y<br>d as the<br>O H                              | each si<br>ou may<br>author                    | de)<br>withdrav<br>ization o        | wfroi                                 | m my/c                     | pur account<br>als)                  |
| <ul> <li>         我就         <ul> <li>             致我</li></ul></li></ul>                                                                                                    | 人根號B<br>人地站及<br>数人之附<br>就人之附<br>()HA:由臣<br>BEN:由夏<br>()<br>BEN:由夏<br>()<br>()<br>大市<br>市<br>の意由来<br>()<br>()<br>()<br>()<br>()<br>()<br>()<br>()<br>()<br>()<br>()<br>()<br>()                                                                                                    | eneficiary's<br>eneficiary's<br>電話 Bene<br>す Messag<br>す Details c<br>載人及受援<br>載人及受援<br>支入及受援<br>大人を引<br>に<br>い<br>の<br>に<br>の<br>の<br>の<br>の<br>の<br>の<br>の<br>の<br>の<br>の<br>の<br>の<br>の<br>の<br>の<br>の                                 | s Name:<br>s A/C No.<br>eficiary's .<br>et to Bene<br>f Charges<br>数人各<br>F For Ben<br>unds: ( 1<br>版 户 和<br>ure or sea                                                                                                    | :<br>Address &<br>eficiary:<br>s: (未均認<br>自licant's A<br>eficiary's J<br>者句選下す<br>載,於中<br>il above wi                                                              | TEL No.:<br>E者視网各<br>me by each<br>/C<br><u>A</u> CC(子娘看<br>利方式)<br>靖人答拿<br>前ch is iden<br>○ 其<br>和款根號                  | 自員線<br>side<br>斯由目<br>盖上上<br>tical to<br>他支付<br>A/CN     | If not selecte<br>武全頭直接<br>印鑑視同社<br>the one registe<br>·方式 Pay by<br>2.]                                                              | d, ban<br>加险<br>: 權 和<br>ered w                               | king charg<br>)<br>M. ^ (L'We<br>ith you, rej                                  | e is b<br>e agre<br>garde  | ome by<br>e that yu<br>d as the                                     | each si<br>ou may<br>author                    | de )<br>withdrav<br>ization o       | w fro<br>f wit                        | m my/c                     | pur account                          |
| <ul> <li>代款</li> <li>代款</li> <li>付款</li> <li>對改訂</li> <li>● ○ ○ B</li> <li>(本金歌 ○ ○ B</li> <li>(素用用)</li> <li>(素用用)</li> <li>(下由4)</li> </ul>                                                                                                    | 人根號B<br>人地站及<br>放人之附<br>放人之附<br>()<br>放人之附<br>()<br>()<br>()<br>()<br>()<br>()<br>()<br>()<br>()<br>()<br>()<br>()<br>()                                                                                                    | eneficiary's<br>電話 Bene<br>す Messag<br>す Details c<br>は 秋 人 及 受<br>長 秋 人 貢 持<br>Source of Fh<br>人 / 本 公司<br>(the signat<br>Debit A/C<br>項:<br>走 用 For B                                                                                   | s Name:<br>s A/C No.<br>eficiary's .<br>et to Bene<br>f Charges<br>また人名<br>F For Bene<br>unds: ( 1<br>代 P わ<br>ure or sea<br>No.                                                                                                    | :<br>Address &<br>eficiary:<br>s: (未均認<br>合真語のない<br>plicant's A<br>eficiary's A<br>ま句選下す<br>載,於中<br>il above wi<br>O<br>Only                                       | TEL No.:<br>E者 視 网 各<br>me by each<br>/C<br><u>A/C (手 续 看</u><br>月方式)<br>靖人 登 拿 a<br>hich is iden<br><u>0 其</u><br>和款根號 | 自負額<br>side<br>將由目<br>該至上,<br>tical to<br>件,支付<br>A/CNo  | If not selecte<br>該全領直接<br>印燈視同封<br>the one registe<br>方式 Pay by<br>3.                                                                | d, ban<br>わ除)<br>: 權利<br>rred w                               | king charg<br>)<br>Ht (L'We<br>ith you, rej                                    | e is b<br>e agre<br>garde  | ome by<br>e that yo<br>d as the<br>O #                              | each si<br>ou may<br>author<br>k. Oth          | de)<br>withdrav<br>ization o<br>er  | w froi                                | m my/c                     | pur account<br>als)                  |
| <ul> <li>代款,</li> <li>代款,</li> <li>竹값,</li> <li>野값,</li> <li>● A</li> <li>● A<td>人根號B<br/>人地站及<br/>故人之府<br/>放人之府<br/>()<br/>()<br/>()<br/>()<br/>()<br/>()<br/>()<br/>()<br/>()<br/>()<br/>()<br/>()<br/>()</td><td>eneficiary's<br/>eneficiary's<br/>電話 Bene<br/>す Details o<br/>は教人及後<br/>数人負担<br/>Source of Fr<br/>人/本公司<br/>the signat<br/>Debit A/C<br/>項:<br/>た用 For B</td><td>s Name:<br/>s A/C No.<br/>ficiary's .<br/>ficiary's .<br/>fictory's .<br/>for Bene<br/>unds: ( 和<br/>地のな: ( 和<br/>地のな: ( 和<br/>地のな) ( 和<br/>地での sea<br/>いの。)</td><td>:<br/>Address &amp;<br/>eficiary:<br/>s:(未均満<br/>合真操 Bo<br/>plicant's A<br/>eficiary's A<br/>書句還下す<br/>載,於中<br/>il above wi<br/>O<br/>Only<br/>介合新書</td><td>TEL No.:<br/>E者 视 网 各<br/>me by each<br/>/C<br/><u>A/C (手 续 雪</u><br/>hich is iden<br/><u>O 其</u><br/>和 款 根 號</td><td>自負網<br/>side<br/>所由目<br/>L 盖上J<br/>tical to<br/>他支付<br/>A/CN</td><td>If not selecte<br/>(款金額直接<br/>如磁視同損<br/>the one registe<br/>方式 Pay by<br/>0.</td><td>d, ban<br/>和除)<br/>t權和<br/>ered w</td><td>king charg<br/>)<br/>M (L/We<br/>ith you, rej</td><td>e is b<br/>e agre<br/>garde</td><td>ome by<br/>e that yu<br/>d as the<br/>文 其:<br/>次中靖」</td><td>each si<br/>ou may<br/>地 Oth</td><td>de)<br/>withdrav<br/>ization o<br/>er</td><td>wfro</td><td>m my/c</td><td>pur account<br/>als)</td></li></ul> | 人根號B<br>人地站及<br>故人之府<br>放人之府<br>()<br>()<br>()<br>()<br>()<br>()<br>()<br>()<br>()<br>()<br>()<br>()<br>()                                                                                                    | eneficiary's<br>eneficiary's<br>電話 Bene<br>す Details o<br>は教人及後<br>数人負担<br>Source of Fr<br>人/本公司<br>the signat<br>Debit A/C<br>項:<br>た用 For B                                                                                             | s Name:<br>s A/C No.<br>ficiary's .<br>ficiary's .<br>fictory's .<br>for Bene<br>unds: ( 和<br>地のな: ( 和<br>地のな: ( 和<br>地のな) ( 和<br>地での sea<br>いの。)                                                                                                    | :<br>Address &<br>eficiary:<br>s:(未均満<br>合真操 Bo<br>plicant's A<br>eficiary's A<br>書句還下す<br>載,於中<br>il above wi<br>O<br>Only<br>介合新書                                | TEL No.:<br>E者 视 网 各<br>me by each<br>/C<br><u>A/C (手 续 雪</u><br>hich is iden<br><u>O 其</u><br>和 款 根 號                  | 自負網<br>side<br>所由目<br>L 盖上J<br>tical to<br>他支付<br>A/CN   | If not selecte<br>(款金額直接<br>如磁視同損<br>the one registe<br>方式 Pay by<br>0.                                                               | d, ban<br>和除)<br>t權和<br>ered w                                | king charg<br>)<br>M (L/We<br>ith you, rej                                     | e is b<br>e agre<br>garde  | ome by<br>e that yu<br>d as the<br>文 其:<br>次中靖」                     | each si<br>ou may<br>地 Oth                     | de)<br>withdrav<br>ization o<br>er  | wfro                                  | m my/c                     | pur account<br>als)                  |
| 代款,<br>代款,<br>對,<br>(正款手SOB<br>本金錄 SOB<br>4.0 b 考<br>(費用係)<br>(算一集)<br>(二章                                                                                                    | 人根號B<br>人地址及<br>故人之附<br>披育支布<br>BA:由田<br>支<br>和<br>BEN:由見                                                                                                    | eneficiary's<br>eneficiary's<br>電話 Bene<br>さ Messag<br>け Details c<br>は故人及受<br>私人員構<br>Source of Fr<br>人/本公司<br>the signat<br>Debit A/C<br>項:<br>た用 For B                                                                                 | s Name:<br>s A/C No.<br>ficiary's .<br>ficiary's .<br>ficiary's .<br>for Benn<br>unds: ( the second second seco                                                                                                    | Address &<br>eficiary:<br>s:(未均調<br>自負援<br>plicant's A<br>eficiary's A<br>eficiary's A<br>eficiary's A<br>ま句選下り<br>載、於中<br>il above w<br>O<br>Only<br>介合新売手<br>子検索 | TEL No.:<br>E 者 視 阿 各<br>me by each<br>/C<br>VC (手 墳 雪<br>利 方 式 )<br>靖 人 答 拿 書<br>hich is iden<br>〇 其<br>和 款 根 跳        | 自負續<br>side<br>將由目<br>這上上<br>tical to<br>他支付<br>A/CN     | If not selecte<br>(款金額直接<br>)<br>(計)<br>(計)<br>(計)<br>(計)<br>(計)<br>(注)<br>(注)<br>(注)<br>(注)<br>(注)<br>(注)<br>(注)<br>(注)<br>(注)<br>(注 | d, ban<br>和除)<br>: 權和<br>ered w                               | king chargy<br>)<br>Ht (L'We<br>ith you, rep                                   | e is b<br>2 agre<br>garde  | ome by<br>e that yu<br>d as the<br>D 其一<br>此中靖力                     | each si<br>ou may<br>author<br>他 Otha<br>人 茶 拿 | de)<br>withdrav<br>ization o        | w fro                                 | m my/c                     | pur account<br>als)                  |
| 代款、<br>代款、<br>対決:<br>(1.0) B<br>本金級 S<br>の B<br>本金級 S<br>の B<br>本金級 S<br>の A<br>の S<br>の<br>の<br>の<br>の<br>の<br>の<br>の<br>の<br>の<br>の<br>の<br>の<br>の                                                                                                    | 人根號B<br>人地址及<br>故人之附<br>就HA:由見受<br>SEN:由見受<br>SEN:由見受<br>SEN:由見受<br>SEN:由見受<br>SEN:由見受<br>SEN:由見受<br>SEN:由見受<br>SEN:由見受<br>SEN:由見受<br>SEN:由見受<br>SEN:由見受<br>SEN:由見受<br>SEN:由見受<br>SEN:由見受<br>SEN:由見受<br>SEN:由見受<br>SEN:由見受<br>SEN:由見受<br>SEN:由見受<br>SEN:<br>Arge (s):<br>行内却引                           | eneficiary's<br>eneficiary's<br>電話 Bene<br>す Details c<br>数人及受<br>数人員機<br>数人員機<br>Source of Fi<br>人/本公司<br>(the signat<br>Debit A/C<br>現 :<br>た用 For B                                                                                    | A Name:<br>A A/C No.<br>ficiary's .<br>ficiary's .<br>for App<br>For App<br>For App<br>For Sen<br>unds: ( れ<br>地ので sea<br>No.                                                                                                    | Address &<br>eficiary:<br>s:(未有調<br>自負援 Bc<br>plicant's A<br>eficiary's J<br>書有選下り<br>調 above wi<br>i above wi<br>Only<br>所合新臺<br>手續費<br>単態電費                      | TEL No.:<br>E 者 視 阿 冬<br>me by each<br>/C<br>MC (手 续 情<br>利 方 式 )<br>諸 人 登 拿 前<br>hich is iden<br>〇 其<br>和 款 根 號        | 自員總<br>side<br>將由目<br>這正上<br>tical to<br>他支付<br>A/CN     | Ifnot selecte<br>数全額直接<br>印鑑視同報<br>the one registe<br>方式 Pay by<br>2.                                                                 | d, ban<br>加险)<br>建模和                                          | king chargy<br>)<br>M (L'We<br>ith you, rej                                    | e is b<br>e agre<br>garde  | ome by<br>e that yu<br>d as the<br>D 其<br>此中靖」                      | each si<br>ou may<br>author<br>他 Oth           | de)<br>withdrav<br>ization o        | w fro                                 | m my/c                     | pur accoun<br>als)                   |
| <ul> <li>         我就,<br/>我就,<br/>對就,</li></ul>                                                                                                    | 人根號B<br>人地址及<br>故人之附<br>就A、本<br>的<br>UR:由由<br>型<br>EN:由由<br>受<br>支<br>和<br>B<br>EN:由由<br>受<br>支<br>本<br>助<br>市<br>本<br>の<br>次<br>数<br>本<br>式<br>本<br>子<br>本<br>一<br>の<br>数<br>に<br>、<br>一<br>の<br>数<br>人<br>、<br>の<br>の<br>の<br>の<br>の<br>の<br>の<br>の<br>の<br>の<br>の<br>の<br>の<br>の<br>の<br>の<br>の<br>の | eneficiary's<br>eneficiary's<br>電話 Bene<br>す Details c<br>数人及受<br>数人及受<br>数人及後<br>数人及後<br>数人及後<br>数人及後<br>で<br>数人及そ<br>の<br>に<br>数人及そ<br>の<br>に<br>数<br>の<br>に<br>の<br>の<br>の<br>の<br>の<br>の<br>の<br>の<br>の<br>の<br>の<br>の<br>の<br>の<br>の | s Name:<br>s A/C No.<br>ficiary's .<br>ficiary's .<br>for Bene<br>of Charges<br>the For App<br>For Ben<br>unds: ( th<br>th, P ao.<br>unds: ( th<br>th, P ao.<br>unds: ( th<br>th, P ao.<br>unds: ( th<br>th, P ao.<br>unds: ( th<br>th, P ao.<br>th)<br>ank Use (<br>th<br>th<br>th<br>th<br>th<br>th<br>th<br>th<br>th<br>th                                                                                                    | Address &<br>eficiary:<br>s:(未均約<br>自負擔 Bc<br>plicant's A<br>eficiary's /<br>書句選示中<br>il above wi<br>d above wi<br>CO<br>Only<br>介合新臺作<br>主機費<br>正領費<br>20         | TEL No.:<br>E 者 視 阿 各<br>me by each<br>/C<br><u>VC (手 検 情</u><br>月方式)<br>請人 登 拿 si<br>hich is iden<br>〇 其<br>和 款 根 號    | 自負網<br>side<br>斯由目<br>就道上》<br>tical to<br>- 他支付<br>A/C N | If not selecte<br>数全額直接<br>印鑑視网約<br>he one registi<br>·方式 Pay by<br>>.]                                                               | d, ban<br>환양)<br>: 괞 환<br>··································· | king charge<br>)<br>M. ^ (L'We<br>ith you, rep<br>ith you, rep<br>ith you, rep | e is b<br>e agre<br>garde  | ome by<br>e that yy<br>d as the<br>文 其<br>文 中 靖 /                   | each si<br>ou may<br>author<br>人资拿             | de)<br>withdrav<br>ization o<br>er  | w fro<br>f will                       | m my/c<br>hdraw            | our accoun<br>als)                   |
| <ul> <li>         我就,<br/>我就,<br/>登 SOB<br/>本金敏,<br/>SOB<br/>本金敏,<br/>SOB<br/>本金敏,<br/>SOB<br/>本金敏,<br/>SOB<br/>本金敏,<br/>SOB<br/>本金敏,<br/>SOB<br/>本金敏,<br/>SOB<br/>本金敏,<br/>SOB<br/>F由螺,<br/>T市<br/>年<br/>年     </li> </ul>                                                                                                    | 人根號 B<br>人地址及<br>数人之附<br>就人之附<br>HA:由目受<br>EN:古古受<br>SEN:古古受<br>SEN:方式本<br>列意由新聞<br>の数根號<br>Others<br>harge(s):<br>行時時事                                                                                                    | eneficiary's<br>eneficiary's<br>電話 Bene<br>す Messag<br>す Details c<br>載人員<br>載人員<br>認<br>大人及<br>書<br>載人員<br>書<br>(the signat<br>Debit A/C<br>項:<br>走用 For B                                                                               | s Name:<br>s A/C No.<br>ficiary's .<br>ficiary's .<br>for Bene<br>f Charges<br>th A &<br>For Bene<br>ure or sea<br>No.<br>ank Use (<br>4<br>4<br>4<br>4<br>4<br>4<br>4<br>4<br>4<br>4<br>4<br>4<br>4                                                                                                    | Address &<br>eficiary:<br>s: ( 未 与 ii)<br>a 貢 通 證 Bc<br>plicant's A<br>書 与 道 選 下 P<br>ii)<br>above wi<br>O<br>Only<br>所 合 新 臺 例<br>単 優 費<br>載 集 管                  | TEL No.:<br>E 者 視 网 各<br>me by each<br>/C<br>MC(子 续 角<br>月方式)<br>结人 签 拿 ii<br>hich is iden<br>〇 其<br>和 款 根 號            | 自負額<br>side<br>班由目<br>就道上J<br>tical to<br>他支付<br>A/CNG   | If not selecte<br>数全額直接<br>印燈視同約<br>許e one registe<br>方式 Pay by<br>3.                                                                 | d, ban<br>和除)<br>注權和<br>Ered w                                | king charg<br>)<br>械 (LWe<br>ith you, rep<br>拉權和報<br>印鑑版合                      | e is b<br>e agre<br>garde  | ome by<br>e that yy<br>d as the<br>文 其<br>次 中 請 /                   | each si<br>ou may<br>author<br>他 Othi<br>人 签 拿 | de)<br>withdrav<br>ization o<br>eri | w fro<br>f with<br>ture               | m my/c<br>hdraw<br>of App  | Dur accoun<br>als)                   |
| <ul> <li>         我就         <ul> <li></li></ul></li></ul>                                                                                                    | 人根號B<br>人地址及<br>数人之附<br>就人之附<br>HA:由西<br>BEN:由現<br>SEN:由現<br>支和<br>BEN:由現<br>支<br>和<br>方式<br>本<br>yy bearing<br>to 款根號<br>Others<br>harge(s):<br>行際結事                                                                                                    | eneficiary's<br>eneficiary's<br>電話 Bene<br>す Messag<br>す Details c<br>載人及受損<br>数人負損<br>Source of FN<br>人/本公司<br>(the signat<br>Debit A/C<br>項:<br>走用 For B                                                                                | ه Name:<br>A A/C No.<br>eficiary's .<br>et to Bene<br>f Charges<br>the A a le<br>F for Ae le<br>F for Ae le | Address &<br>eficiary:<br>s:(未均認<br>philicant's A<br>eficiary's J<br>者句選下が<br>数、於中<br>il above with<br>Donly<br>下合新臺門<br>基礎電量<br>足術費<br>進音                         | TEL No.:<br>E 者 視 网 各<br>me by each<br>/C<br>A/C<br>A/C (子 娘 情<br>内方式)<br>靖人 鉴 拿 i<br>hich is iden<br>① 其<br>和 款 根 號    | 自員總<br>side<br>將由目<br>監上上<br>tical to<br>他支付<br>A/CN/    | If not selecte<br>此全頭直接<br>即燈硯同料<br>the one registe<br>方式 Pay by<br>o.                                                                | d, ban<br>h (k)<br>i (d h<br>intered w                        | king charg<br>)                                                                | e is b<br>e agree<br>garde | orme by<br>ee that yu<br>d as the<br>文 其<br>史 申請了<br>(政公司):<br>中請書書 | each si<br>ou may<br>author<br>人资拿<br>社人资金     | de)<br>withdrav<br>ization o<br>eri | w fro<br>f wii<br>ture<br>i 延 却<br>佳故 | m my/c<br>íhdraw<br>of App | bur accoun<br>als)<br>licant<br>人家介容 |

| A. | 選擇是否為傳真指示扣帳 | С |
|----|-------------|---|
|----|-------------|---|

- B. 選擇受理單位代碼(單選)。
- C. 選擇匯款方式(單選)。
- D. 申請日期未填寫,帶入今日日期。

▲ □ 傅真指示扣帳(請勾選。僅限與本行簽訂電話傳真交易授權書者邊用)

### 匯出匯款申請書(外匯用)

日商瑞穗銀行 Mizuho Bank, Ltd

#### APPLICATION FOR OUTWARD REMITTANCE (In Foreign Currency)

| E<br>愛君 | 3<br>呈單位代碼: |           |                  |         | 0.11 011 01 | 医款编號 Ref No. |              |                     |                |  |
|---------|-------------|-----------|------------------|---------|-------------|--------------|--------------|---------------------|----------------|--|
| ۲       | 臺北分行        | 0         | 臺中分行             | 0       | 高雄分行        | 0            | 國際金融業務分行     | D. ★申請日期 Apply Date | Date 2017/3/13 |  |
| 医非      | 法方式 Method  | of Remit  | tance Ce (       | ) t     | 匯 (T/T)     | 0            | 信匯 (M/T)     | ○ 柔匯 (D/D)          |                |  |
| (未      | 勾選者視同電      | ff lf not | selected, T/T me | thod is | to apply)   |              |              |                     |                |  |
|         |             | E.        | 申請人姓名            | ち(必     | 填)。         |              |              |                     |                |  |
|         |             | F.        | 申請人統一            | 一編号     | 虎/身分證字      | 號/護則         | 孫號碼 (必填)     |                     |                |  |
|         |             | G.        | 申請人電調            | 舌及      | 聯絡人 (必頃     | 〔)           |              |                     |                |  |
|         |             | H.        | 申請人住地            | rŀ      |             |              |              |                     |                |  |
|         | E 姓名 N      | ame:      |                  |         |             |              |              |                     |                |  |
|         | E 姓名 N      | ame:      |                  |         |             |              |              |                     |                |  |
|         | F 統一編       | 號/身夕      | 分證字號/護則          | & 號る    | 焉 UID No/ID | No/Pa        | assport No.: |                     |                |  |
|         | (           | 境外公       | 、司免填 For         | DBU     | Only)       |              | li un un     |                     |                |  |
|         | G 電話及       | 聯絡人       | TEL No & C       | ontac   | et person.: |              |              |                     |                |  |
|         | Ⅱ 聯絡住       | 赴 Add     | iress:           |         |             |              |              |                     |                |  |
|         |             |           |                  |         |             |              |              |                     |                |  |

 I. 匯款性質(必填,至少勾選一項,超過兩項以上需在其他欄位填寫自我申告、費用 繳款方式-扣款帳號)
 ※紅色顯示部分為提示

|  | ★⊠                       | ★匯款性質 Purpose of Remittance |                             |  |  |  |  |  |  |  |  |  |
|--|--------------------------|-----------------------------|-----------------------------|--|--|--|--|--|--|--|--|--|
|  |                          | 已進口 □ 自行通關 70A              |                             |  |  |  |  |  |  |  |  |  |
|  | 🗋 非自行通關,文件 🗌 有706 🗌 無801 |                             |                             |  |  |  |  |  |  |  |  |  |
|  |                          | 尚未進口                        | 口之預付貨款 701                  |  |  |  |  |  |  |  |  |  |
|  |                          | 委外加工                        | ·貿易支出 710 □ 大陸進口            |  |  |  |  |  |  |  |  |  |
|  |                          | 商仲貿易                        | 支出 711 🗌 非大陸進口              |  |  |  |  |  |  |  |  |  |
|  |                          | 國外訂貨                        | 國外訂貨但由境內供貨,文件 □ 有720 □ 無802 |  |  |  |  |  |  |  |  |  |
|  |                          |                             |                             |  |  |  |  |  |  |  |  |  |

- J. 匯款幣別(必填)
- K. 匯款金額(必填,整數位最多11碼,小數位最多2碼)

★匯款幣別及金額 Remittance Currency & Amount: J Κ (授權扣帳時,金額不得更改 Alteration is not allowed in case of authorization of withdrawals) 收款銀行名稱(必填) L. M. 收款銀行分行名稱 N. SWIFT Code (必填, 8或11碼; 若不知道代碼請填寫.) 收款銀行國別(若有正確填寫 SWIFT Code 代碼,非必填) О. P. 收款銀行地址 ★收款銀行資料 Beneficiary's Bank Information: L 收款銀行名稱 Beneficiary Bank's Name: N SWIFT Code: M 分行Branch: O 國別 Country: P 地址Address:

| Q. | 收款         | 《人名稱 (必填)                                 |
|----|------------|-------------------------------------------|
| R. | 收款         | (必填)                                      |
| S. | 收款         | <b>《</b> 人地址                              |
| Τ. | 收款         | 大電話                                       |
| U. | 對收         | z款人附言                                     |
|    | <b>★</b> 4 | 收款人資料 Benficiary's Information:           |
|    | Q          | 收款人名稱 Beneficiary's Name:                 |
|    | R          | 收款人帳號 Beneficiary's A/C No.:              |
|    |            | 收款人地址及電話 Beneficiary's Address & TEL No.: |
|    | S          |                                           |
|    | Т          |                                           |
|    |            | 對收款人之附言 Message to Beneficiary:           |
|    | U          |                                           |
|    |            |                                           |

V. 匯款手續費支付方式(必填,儲存檔案產生QRCode前會提醒目前所選項目)

★匯款手續費支付 Details of Charges: (未勾選者視同各自負擔 If not selected, banking charge is borne by each side ④ SHA:由匯款人及受款人各自負擔 Borne by each side

♥ ○ OUR:由匯款人負擔 For Applicant's A/C

○ BEN:由受款人負擔 For Beneficiary's A/C (手續費將由匯款金額直接扣除)

W. 本金繳款方式(必填,若選擇扣款帳號格式為數字14碼,不包括任何特殊符號)

| ★本金繳         | 款方式 Source of                 | of Funds: (請勾呈             | <b>選下列方式</b> )                                    |                                               |                             |                                                              |               |
|--------------|-------------------------------|----------------------------|---------------------------------------------------|-----------------------------------------------|-----------------------------|--------------------------------------------------------------|---------------|
| 1. (1)       | 同意由本人/本<br>the signature or s | 公司帳戶扣款,<br>eal above which | 於申請人簽章處蓋上原印鑑<br>is identical to the one registere | 視同授權扣帳。(I/We ag<br>ed with you, regarded as t | gree that yo<br>he authoriz | ou may withdraw from my/our accoun<br>zation of withdrawals) | nt by bearing |
| ••           | 扣款帳號 Debit                    | A/C No.                    |                                                   |                                               |                             |                                                              |               |
| 2. 其他        | Others                        |                            | ○ 其他支付;                                           | 方式 Pay by                                     |                             |                                                              |               |
|              |                               |                            |                                                   |                                               |                             |                                                              |               |
| X            | Х.                            | 費用繳款                       | 方式 (若選擇扣款帷                                        | <b>影號格式為數字</b> 1                              | 4碼,                         | 不包括任何特殊符號)                                                   |               |
| 用 Charge(s): | :                             | 0                          | 扣款帳號 A/C No.                                      | 2                                             | 〇 其                         | 他 Others                                                     |               |
|              |                               |                            |                                                   |                                               |                             |                                                              |               |
|              | Υ.                            | 與銀行聯絡                      | 洛事項                                               |                                               |                             |                                                              |               |
| Y            | 與銀行聯                          | 絡事項:                       |                                                   |                                               |                             |                                                              |               |
|              | Z.                            | 輸入資料等<br>最後將提表             | 完成後,點選儲存<br>示目前選擇手續費                              | 或列印後會檢核<br>激款方式,確認:                           | 所有填<br>後產生                  | 寫項目,若資料填寫格<br>ORCode於左下角。                                    | 式無誤           |
|              |                               | - NOVI INC.                |                                                   |                                               | ·/~                         |                                                              |               |

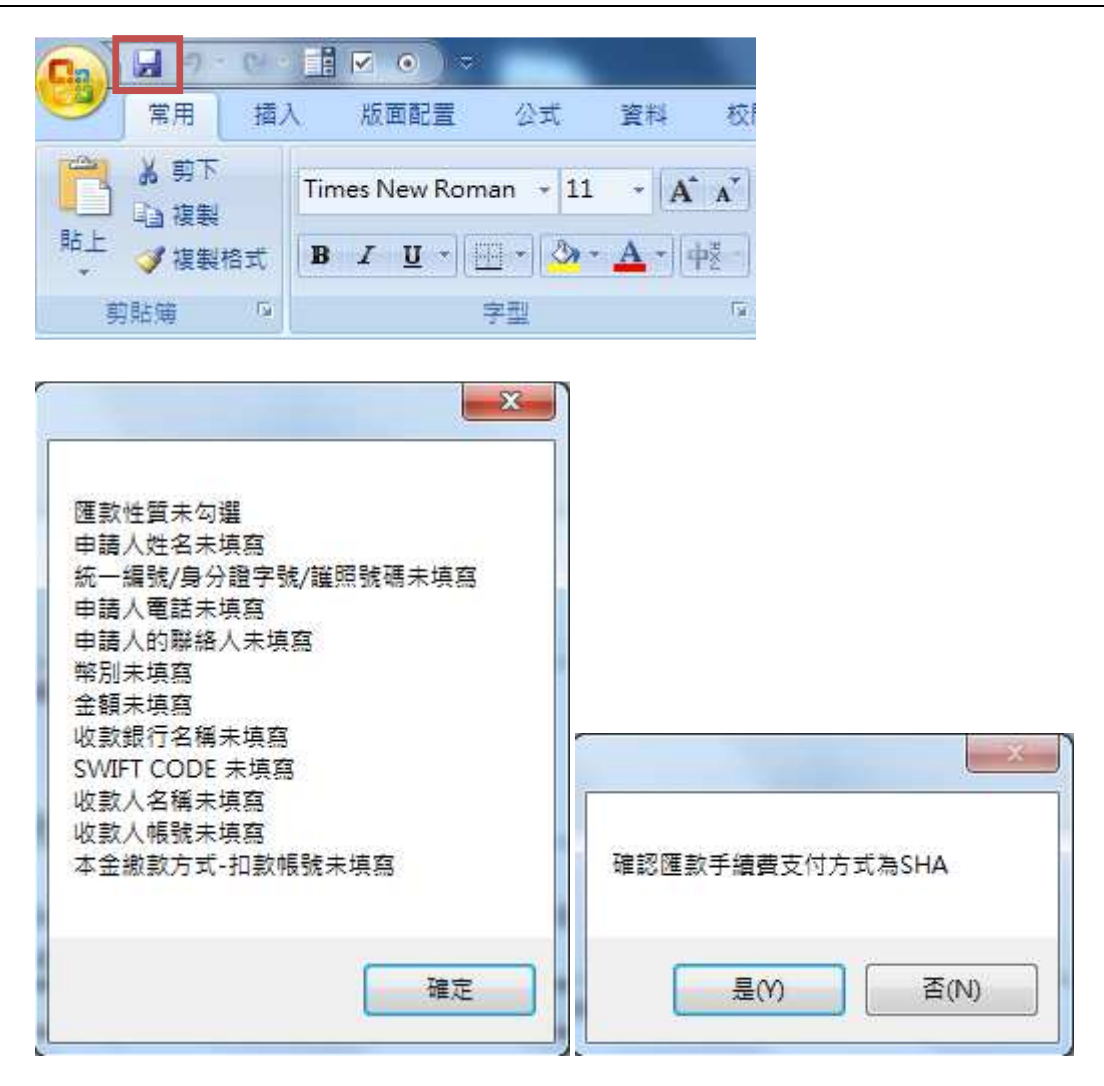

| E ÷                                       | 折合新臺幣     | É.               |              |        |         |
|-------------------------------------------|-----------|------------------|--------------|--------|---------|
| Tel 12/1953/82/04/60/200                  | 1日 手續費    |                  |              |        |         |
| 12.7% (中学) 70% (12.5%)                    | 斜色黄       |                  |              |        |         |
| 3.35 F 1879 A.S                           | 提領費       |                  |              |        |         |
| March Contract of the                     | <b>收</b>  | 費                | 發            | 電      | 授權扣帳    |
| 482-444-54-54                             | (月) 主音    | 作成               | 主管           | 作成     | 印鑑照合    |
|                                           |           | 12 1-12-51 B     |              |        | -       |
| ENHALL AND AN AND                         | Stal I    |                  |              |        |         |
| MER POLES                                 | 870 I     |                  |              |        |         |
| 2017 C 10 C 10 C 10 C 10 C 10 C 10 C 10 C | (E5002) E | lectronic Applic | ation 201501 | 05     | -50     |
| 和自己的方法                                    | Note -    |                  |              |        |         |
| ANS DECEMPT                               | 使用此非      | 日清書時・本人          | 本公司同意不       | 更勤除填犯权 | 關位以外之申該 |

### ▶ E5002\_匯出匯款申請書 (QRCode 帶入版)使用說明

1. 開啟後顯示起始畫面,點選同意後繼續

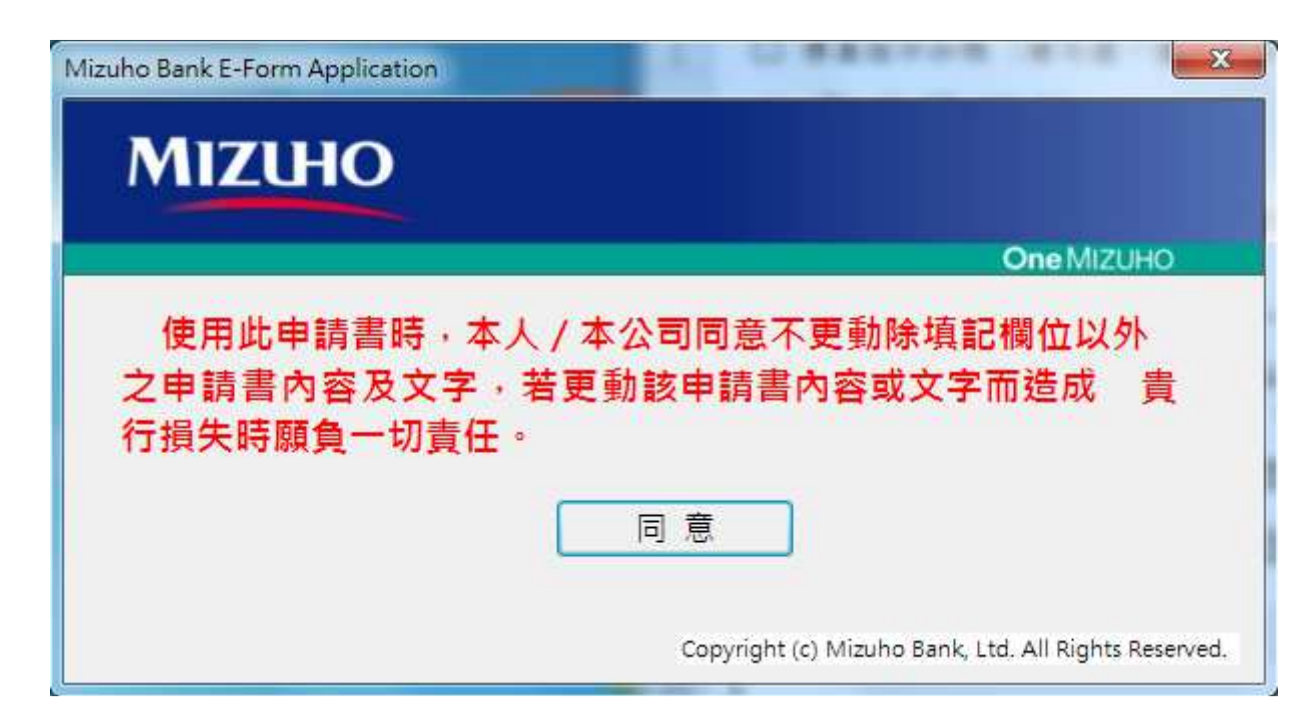

- 2. 選擇 Application 分頁,開始填寫帶入版資訊 Application Account Purpose Form camera
- 3. 帶入版 QRCode Excel 欄位說明
  - A. 是否為傳真指示扣帳(0/1)
  - B. 匯款人姓名(必填)。
  - C. 匯款人統一編號/身分證字號/護照號碼(必填)
  - D. 匯款人電話 (必填)
  - E. 匯款人聯絡人(必填)
  - F. 匯款人住址
  - G. 受理分行(必填)

| 匯款申請人資料(Aplicant's Inform                      | nation)             | Clear Applicant's Information) |
|------------------------------------------------|---------------------|--------------------------------|
| 傳真指示扣帳(否:0/是:1)                                | A ←請填入(0:否或是1:是)[僅開 | 與本行簽訂電話傳真交易授權書者適用]             |
| 匯款人姓名 (Applicant's Name)                       | В                   |                                |
| 統一編號/身分證字號/護照號碼<br>(UID No/ID No/Passport No.) | С                   |                                |
| 連絡電話 (Tel)                                     | D                   |                                |
| 聯絡人 (Contact Person)                           | Ε                   |                                |
| 聯絡地址 (Address)                                 | F                   |                                |
| 受理分行 (Branch)                                  | 請填入代號               |                                |
|                                                | G                   | 1. 臺北分行 Taipei Branch          |
|                                                | 1                   | 2. 臺中分行 Taichung Branch        |
|                                                |                     | 3. 高雄分行 Kaohsiung Branch       |
|                                                |                     | 4. OBU Branch                  |

- H. 匯款日期
- I. 收款人代號(必填,請前往 Beneficiary 分頁填寫) Beneficiary Application Account
  - I. 收款人姓名(必填)
  - II. 收款人帳號(必填)
  - III. 收款人地址
  - IV. 收款人帳號
  - V. 收款人電話
  - VI. 收銀行名稱(必填)
  - VII. 收款銀行分行名稱
  - VIII. SWIFT CODE(必填, 8或11碼; 若不知道代碼請填寫.)
  - IX. 收款銀行所在國別(若有正確填寫 SWIFT Code 代碼,非必填)
  - X. 收款銀行地址
  - XI. 備註

| 代號                                | 收款人姓<br>Beneficia    | 名<br>cy's Name | 收款人<br>Benefi | 、帳號<br>ciary's A/C No.                     | 收款人地址<br>Beneficiary   | t<br>'s Address        | 收款人電話<br>Beneficary's J | fel No. | 收款銀行名稱<br>Beneficiary Bank's Name |
|-----------------------------------|----------------------|----------------|---------------|--------------------------------------------|------------------------|------------------------|-------------------------|---------|-----------------------------------|
| M001                              |                      |                |               |                                            |                        |                        |                         |         |                                   |
| 收款銀行<br>Beneficiary<br>Branch Nar | 分行名稱<br>Bank's<br>ne | SW IFT Co      | de            | 收款銀行所在國<br>Beneficiary Bank<br>必填 (Necessa | <br>c's Country<br>ry) | 收款銀行地<br>Beneficiary B | lt<br>ank's Address     | 備註      |                                   |
|                                   |                      |                |               |                                            |                        |                        |                         |         |                                   |
|                                   | J.                   | 匯款幣別           | (必填           | )                                          |                        |                        | _                       |         | -                                 |

K. 匯款金額(必填,整數位最多11碼,小數位最多2碼)

Account

| 優款資料 (Remittance Information)                      | 清除匯款資料 (Clear Remitta            | nce Information)                             |
|----------------------------------------------------|----------------------------------|----------------------------------------------|
| 匯款日期 (Apply Date)                                  | Н                                | (Ex: 2011/01/03)                             |
| 匯款方式 (Method of Remittance)                        | 電匯 (T/T)                         |                                              |
| 收款人 (請輸入代號)<br>Benficiary (Please input the code ) | <b>I</b> m001                    | (Ex: M001)請參考 Sheet "Beneficiary"<br>参考收款人資料 |
| 匯款金額及幣別<br>(Remittance Currency & Amount)          | 幣別 (Currency) J<br>金額 (Amount) K | (Ex: NTD, USD, JPY)                          |

L. 本金扣款帳號(必填,請前往 Account 分頁填寫) (必填,若選擇扣款帳號格式為數字 14碼,不包括任何特殊符號)

| 代號  | 帳號              | 備註說明 |
|-----|-----------------|------|
| A01 | 777788889999901 | A01  |
| A02 | 66665555444433  | A02  |

- M. 手續費金額
- N. 手續費幣別
- O. 換匯匯率
- P. 金額
- Q. 手續費支付方式(必填,1/2/3,儲存檔案產生 QRCode 前會提醒目前所選項目)
- R. 手續費扣款帳號(若選擇扣款帳號格式為數字14碼,不包括任何特殊符號)
- S. 請輸入1從扣款帳號扣款

| 扣款資訊 (Debit Information)        |               |        |                                           |  |
|---------------------------------|---------------|--------|-------------------------------------------|--|
| 本金扣款帳號 (Funds Debit A/C No.)    | L             |        | <=請填代號 (Ex: A01) 請參考 Sheet "Account"      |  |
| 本金扣款帳號=>                        | 尚未設定          | 扣款帳號資訊 | <b>参考扣款帳號資料</b>                           |  |
| 手續費金額及幣別                        | 幣別 (Currency) | Μ      | (Ex: NTD, USD, JPY) [或由本行服務人員填寫]          |  |
| (Charges Currency & Amount)     | 金額 (Amount)   | Ν      |                                           |  |
| 換匯時之匯率和等同新臺幣之金額                 | 換匯匯率 (Rate)   | 0      | (非必填欄位,如不了解,請和本行服務人員聯絡,                   |  |
| ( Exchange Rate & NTD Amount)   | 金額 (Amount)   | Р      | 由本行服務人員協助填寫)                              |  |
| 手續費支付方式 (Details of Charges)    | 請填入代號         |        |                                           |  |
|                                 |               |        | 1. SHA: 由匯款人及受款人各自負擔 (Borne by each side) |  |
| (預設為 1. SHA: 由進款人及受款人各目         | Q             |        | 2. OUR: 由匯款人負擔 (For Applicant's A/C)      |  |
| 貝信)                             |               |        | 3. BEN: 由受款人負擔 (For Beneficiary's A/C)    |  |
|                                 |               |        | (手續費將由匯款金額直接扣除)                           |  |
| 手續費扣款帳號 (Charges Debit A/C No.) | R             |        | <= 請填代號 (Ex: A01) 請參考 Sheet "Account"     |  |
| 手續費扣款帳號=>                       | 尚未設定          | 扣款帳號資訊 | <b>参考扣款帳號資料</b>                           |  |
|                                 | 請填入代號         | S      | <=1.手續費從扣款帳號扣款                            |  |

T. 匯款性質(必填,至少勾選一項)

| 匯款性質 (Purpose of Remittance) |                        | 請填入 "1" | 填入申報幣別與金額          |                                          |
|------------------------------|------------------------|---------|--------------------|------------------------------------------|
|                              | Т                      |         |                    | 已進口貨款-自行通關 [70A]                         |
| 請填入是否為該性質(可複選)               |                        |         |                    | 已進口貨款-非自行通關有申報文件 [706]                   |
| 如果為該項目,請填入 "1"               |                        | 1       | JPY 300            | 已進口貨款-非自行通關無申報文件 [801]                   |
| 並且於後面填入該性質之                  |                        |         |                    | 尚未進口之預付貨款 [701]                          |
| 申報幣別與金額。                     |                        | 1       | JPY 2500           | 大陸進口之委外加工貿易支出 [710]                      |
| 例如: JPY 10,000,000           |                        |         |                    | 非大陸進口之委外加工貿易支出 [710]                     |
|                              |                        | 1       | JPY 150            | 大陸進口之商仲貿易支出 [711]                        |
|                              |                        |         |                    | 非大陸進口之商仲貿易支出 [711]                       |
|                              |                        |         |                    | 國外訂貨但由境內供貨-有申報文件 [720]                   |
|                              |                        |         |                    | 國外訂貨但由境內供貨-無申報文件 [802]                   |
|                              | ur , at an la se it se |         |                    | ※ 其它<br>(可參閱 Sheet "Purpose" ,在ABC填入其它性質 |
|                              |                        |         | به , به ام تک م∖ م | 参考 Purpose                               |
|                              | <u>現</u> へ<br>Δ        | 关它性質代氣  | 與八甲粮常別與金粮          | 对两种业性发展,确估了10446,00                      |
|                              | B                      |         |                    |                                          |
|                              | C                      |         |                    |                                          |

U. 對收款人附言

V. 備註欄位

| 對收款人之附言 (Message to Beneficiary) | U | 請使用英文填寫 ( Please input the data by Engl |  |  |  |  |  |
|----------------------------------|---|-----------------------------------------|--|--|--|--|--|
| 備註欄                              | V | 可填寫備註事項                                 |  |  |  |  |  |

W. 輸入資料完成後,點選儲存或列印後會檢核所有填寫項目,若資料填寫格式無誤, 最後將提示目前選擇手續費繳款方式,確認後即產生 QRCode 於 Form 分頁左下 角。

Account / Purpose / Form / camera /

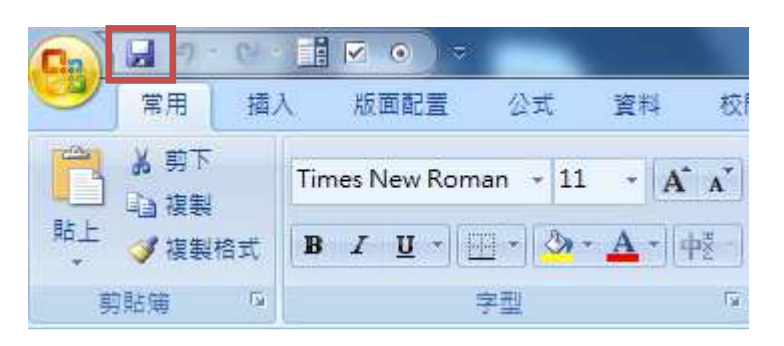

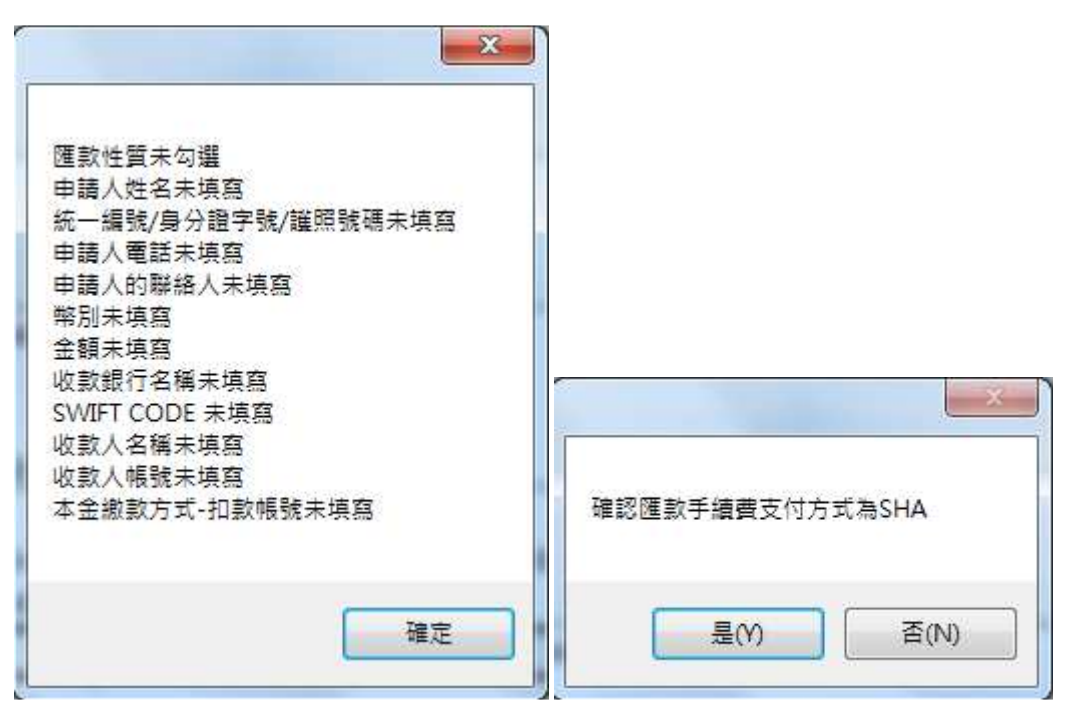

| 孝 人                                          | 折合新臺幣      | 折合新臺幣           |              |        |                 |  |  |  |
|----------------------------------------------|------------|-----------------|--------------|--------|-----------------|--|--|--|
| T TAVIST AND CONTENT                         | 1日 手續費     |                 |              |        |                 |  |  |  |
| - 大学の中国の中国の日本                                | 新意赏        | 郵電費             |              |        |                 |  |  |  |
| 7.55 <b>7177</b> 777                         | <b>提领赞</b> |                 |              |        |                 |  |  |  |
| and a second second                          | 收          | 收費              |              | 發電     |                 |  |  |  |
|                                              | 主管         | 作成              | 主管           | 作成     | 印鑑照合            |  |  |  |
| 1842-04-04-04-04-04-04-04-04-04-04-04-04-04- |            | 2 (1988) S      |              |        | -               |  |  |  |
| EMALENCE ST                                  | 283 T      |                 |              |        |                 |  |  |  |
| 现得 开始销导 行                                    | 870 I      |                 |              |        |                 |  |  |  |
| 201-00-00-00-00-00-00-00-00-00-00-00-00-0    | (E5002) E  | ectronic Applic | ation 201501 | .05    |                 |  |  |  |
| 40 M 30 M 3                                  | Note -     |                 |              |        |                 |  |  |  |
| HER DIALOUTY                                 | 使用此申       | 诸雾時·本人          | (本公司同意不      | 更勤除壞記載 | <b>同位以外之申</b> : |  |  |  |